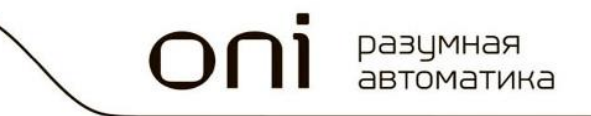

## Программируемые логические контроллеры ОNI ПЛК S

## Руководство по созданию WEB сервера

Bep. A01

опі разумная автоматика

## Оглавление

| Глава 1. Общие сведения                                  | 3        |
|----------------------------------------------------------|----------|
| Возможности WEB сервера                                  | 3        |
| Требования к модулям ЦПУ и ПО ONI CICON для использовани | ія       |
| WEB сервера                                              | 3        |
| Спецификация WEB сервера                                 | 4        |
| Поддерживаемые типы Web браузеров                        | 4        |
| Глава 2. Конфигурирование WEB сервера с помощью консол   | <b>и</b> |
| Web Server Manager                                       | 5        |
| Глава З. Настройки безопасности                          | 1/       |
| -                                                        | . 14     |
|                                                          | . 14     |
| Настройка доступа User/IP                                | . 14     |
|                                                          | . 14     |
| Настройка доступа User/IP                                | . 14     |
| Программа безопасности WEB сервера                       | . 18     |
|                                                          | . 14     |
| Настройка доступа User/IP                                | . 14     |
| Программа безопасности WEB сервера                       | . 18     |
| Глава 4. Настройки параметров Ethernet                   | . 19     |
|                                                          | . 14     |
| Настройка доступа User/IP                                | . 14     |
| Программа безопасности WEB сервера                       | . 18     |
| Глава 4. Настройки параметров Ethernet                   | . 19     |
| Глава 5. Создание WEB сервера в редакторе HTML кода      | . 20     |

## Глава 1. Общие сведения

#### Возможности WEB сервера

WEB сервер программируемых логических контроллеров ONI ПЛК S позволяет производить мониторинг и управление данными ПЛК посредством Ethernet (Internet/Intranet) и стандартного WEB браузера.

Для конфигурирования WEB сервера существует стандартный инструмент Web Server Manager, входящий в состав бесплатного программного обеспечения ONI CICON. Поэтому пользователю не требуется устанавливать дополнительное программное обеспечение для настройки и отладки страниц WEB сервера.

Повышенная безопасность доступа обеспечивается предоставлением доступа к нему только авторизированным пользователям по ID, IP или МАС адресам. Существует 15 разных уровней безопасности для пользователей и страниц WEB сервера.

Страницы WEB сервера хранятся на стандартной SD карте, устанавливаемой в модуль ЦПУ ONI ПЛК S, и не требуют дополнительного места в памяти ПЛК.

Дополнительные WEB страницы, формата .htm, могут быть загружены в WEB сервер для дальнейшей обработки.

При использовании протокола Modbus, до 3 конкурентных пользователей могут получить доступ к WEB странице единовременно.

## Требования к модулям ЦПУ и ПО ONI CICON для использования WEB сервера

Для использования WEB сервера необходимо:

- 1. Программное обеспечение ONI CICON версии 6.10 или выше
- 2. Модуль ЦПУ PLC-S-CPU-1616-SD с версией прошивки 6.11 или выше

## Спецификация WEB сервера

| Параметр                                            | Значение     |
|-----------------------------------------------------|--------------|
| Версия НТТР                                         | 1.1          |
| Объем SD карты                                      | Максимум 8Гб |
| Формат файловой<br>системы SD карты                 | FAT32        |
| Количество уровней<br>доступа к Web<br>страницам    | 15           |
| Время автоматического<br>обновления WEB<br>страницы | 1 – 10 сек   |
| Максимальное число<br>WEB страниц                   | До 32Гб      |
| Максимальный размер<br>WEB страницы                 | 60 Кбайт     |
| Максимальный размер<br>названия страницы            | 8 символов   |

## Поддерживаемые типы Web браузеров

| Название<br>браузера | Версия (или<br>выше) | Разработчик |
|----------------------|----------------------|-------------|
| Internet Explorer    | v11.0                | Microsoft   |
| Chrome               | v 43.0               | Google      |
| Safari               | v5.1.7               | Apple       |
| Firefox              | v38.0.5              | Mozilla     |

# Глава 2. Конфигурирование WEB сервера с помощью консоли Web Server Manager

- 1. Создайте на SD карте папку с именем "WEB"
- 2. В меню Tool панели инструментов ONI CICON выберите Web Server Manager

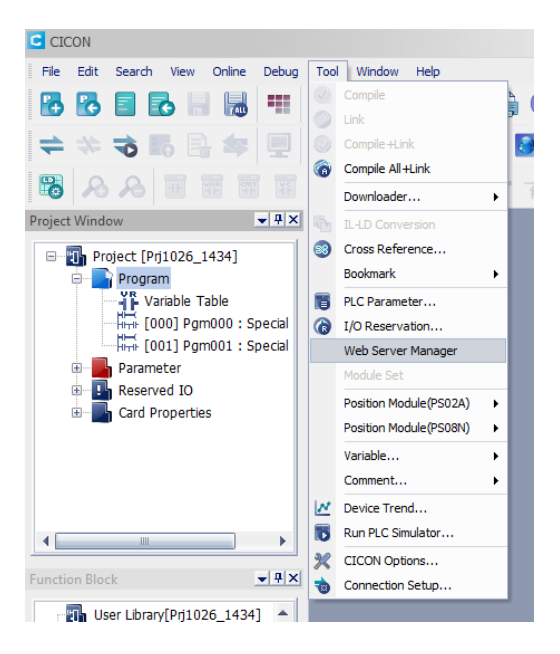

3. В открывшемся окне вы можете создать WEB сервер для ONI ПЛК S. По умолчанию WEB сервер размещен в папке с основным проектом для ONI ПЛК S, но вы можете поменять путь к нему. Для этого необходимо нажать на кнопку «Change path» и задать требуемый путь.

| Web Server-STEP1 | : Make menu    |            |              |                | ×     |
|------------------|----------------|------------|--------------|----------------|-------|
| ( Title )        |                |            |              |                |       |
| PLC Web Server   |                |            | [ Less the   | an 40 characte | rs ]  |
| - Menu list      |                |            |              |                |       |
| C:\ONI\CICON\Prj | 1026_1434\htm\ | Cha        | ange the pat | h Add menu     | links |
| Menu name        | File name      | Page level | Refresh      | Start page     |       |
|                  |                |            |              |                | Up    |
|                  |                |            |              |                | Dn    |
| Set Start-page   | Project Path   |            |              | Delet          | e     |
| + Engineer page  |                |            |              |                |       |
|                  |                |            |              | Next >         | >>    |

4. Задайте имя WEB сервера в поле Title. Длина названия не должна превышать 40 символов

| Web Server-STEP1 : Make menu | ×                           |
|------------------------------|-----------------------------|
| _ Title                      |                             |
| Web сервер ONI PLC-S         | [ Less than 40 characters ] |
|                              |                             |

Это имя будет отображаться при запуске страницы доступа к WEB серверу

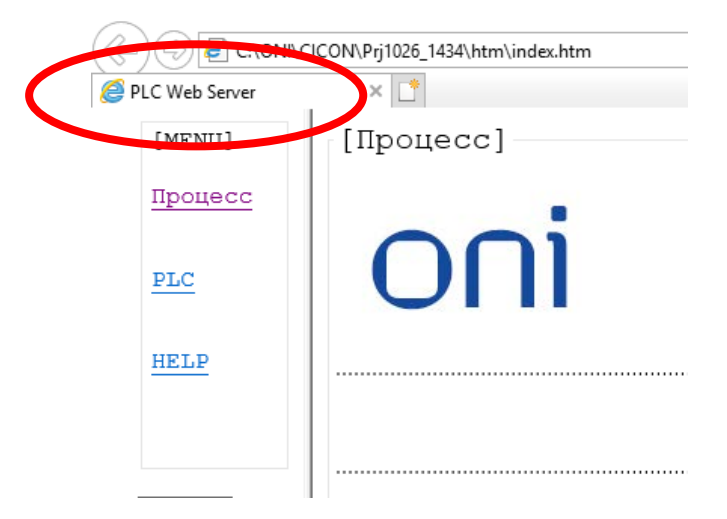

5. Нажмите на кнопку «+» Engeneer Page. В развернувшемся окне нажмите на кнопку «New page» для создания новой WEB страницы

| Set Start-page Project Path |                                             | Delete                       |
|-----------------------------|---------------------------------------------|------------------------------|
| - Engineer page             |                                             |                              |
| File name                   | Add Engineer pa                             | ge to menu list              |
|                             | New page                                    | Load file                    |
|                             | Edit                                        | Delete                       |
|                             | After creating new p<br>engineer page to me | age, click "Add<br>nu list." |
|                             | to save the page on menu.                   | the Web server               |
|                             |                                             | Next >>>                     |

На данном экране также можно:

 загрузить заранее сконфигурированный файл WEB страницы. Для этого необходимо нажать на кнопку Load file и выбрать путь к нему

- Отредактировать ранее созданную страницу, выбрав ее в списке в поле File name и нажав Edit
- Удалить ранее созданную страницу. Для этого ее также надо выбрать в поле File name и нажать Delete
- 6. В появившемся окне введите название создаваемой WEB страницы в поле «Create name»

| Create Engineer page X |             |       |              |           |
|------------------------|-------------|-------|--------------|-----------|
| Create name :          | Процесс     | ( Les | s than 9 cha | racters ) |
| Create file :          | Процесс.htm |       |              |           |
|                        |             |       | Ok           | Cancel    |

После нажатия на кнопку ОК, будет сгенерирован файл с расширением .htm в папке размещения WEB сервера (см.п.2)

7. В открывшемся окне настраивается созданная страница WEB сервера

| Create a new engineer Page          |      |                  |           |                     | ×            |
|-------------------------------------|------|------------------|-----------|---------------------|--------------|
|                                     |      | Web Page level : | Default 🔻 | Page update cycle : | Do not set ₹ |
| [Web Server-Editing tool]<br>Device | Num  | Туре             |           | Content             |              |
| PLC Information                     |      |                  |           |                     | Up           |
| Image                               |      |                  |           |                     |              |
| Text                                |      |                  |           |                     |              |
| Multimedia                          |      |                  |           |                     | Dn           |
| PDF Document                        |      |                  |           |                     |              |
| Preview page                        | Edit | Delete           |           | Ok                  | Cancel       |

Здесь:

**Web Page level**: Уровень доступа пользователя к данной WEB странице. Задается из выпадающего списка от Level 1 до Level 15. Значение «Default» означает, что доступ к данной странице имеет любой пользователь.

**Page update cycle**: Выбрать время обновления данных страницы. При значении «Do not set», они будут обновляться только по команде пользователя.

#### В меню Web Server – Editing tool:

| Add Device      | x                     |
|-----------------|-----------------------|
| Type :          | BINARY = Device : X00 |
| Variable Name : | RUN                   |
| Read&Write :    | R/W ₹                 |
| Description :   | Насос работает        |
|                 |                       |
|                 | Ok Cancel             |

**Device** – добавляет на WEB страницу переменную ПЛК для мониторинга или изменения ее значения.

Туре: Тип переменной. Выбирается из выпадающего списка

Variable name: Имя параметра, отображаемое на WEB странице

*Read*&*Write*: Допустимые действия пользователя с выбранной переменной (R – только чтение, R/W – чтение и запись). Значения, которые могут быть указаны для различных типов областей данных:

| Область<br>данных | R | R/W |
|-------------------|---|-----|
| Х                 | + | -   |
| Y                 | + | +   |
| М                 | + | +   |
| К                 | + | +   |
| L                 | + | +   |
| F                 | + | -   |
| Т                 | + | -   |
| С                 | + | -   |
| D                 | + | +   |

Description: Описание переменной

**PLC information**: Данная функция добавляет на WEB страницу необходимую информацию о состоянии ПЛК.

Для одной WEB страницы в данном менеджере можно выбрать до 4 элементов.

| Add PLC Information             |               |                    | ×                 |
|---------------------------------|---------------|--------------------|-------------------|
| PLC System                      | OS Version    | 🗌 Run Mode         | Operation Mode    |
| Network                         | 🗌 Subnet Mask | Gateway            | MAC Address       |
| O/S Information —<br>RTC Time   | PLC Status    | Power On Time      | Error Information |
| Web Server Status/              | Information — |                    |                   |
| Logoff Timer                    |               | Web Server Error   | r Information     |
| User ID                         |               | User Level         |                   |
| User Security Enable Infomation |               | IP Security Enable | e Information     |
| 🔲 Defaut Webpag                 | je Level      | User Ip Address    |                   |
|                                 |               |                    | Ok Cancel         |

| Группа<br>параметров | Параметр       | Функция                                   |
|----------------------|----------------|-------------------------------------------|
|                      | PLC Mode       | Информация о типе модуля ЦПУ              |
| PLC System           | OS version     | Версия прошивки модуля ЦПУ                |
|                      | Run mode       | Текущий режим работы                      |
|                      | Operation mode | Текущий режим функционирования            |
|                      | IP Address     | Текущий IP адрес ПЛК                      |
|                      | Subnet Mask    | Маска подсети в которой находится ПЛК     |
| Network              | Gateway        | Сетевой шлюз, к которому подключен<br>ПЛК |
|                      | MAC Address    | МАС адрес текущего ПЛК                    |

|                    | PLC Time                               | Время, установленное в ПЛК                                  |
|--------------------|----------------------------------------|-------------------------------------------------------------|
|                    | PLC Status                             | Статус ПЛК                                                  |
| O/S Information    | Power On Time                          | Время включения ПЛК                                         |
|                    | Error<br>Information                   | Информация об ошибках                                       |
|                    | Logoff Timer                           | Таймер автоматического прекращения авторизации пользователя |
|                    | User ID                                | Текущий авторизованный пользователь                         |
|                    | User Security<br>Enable<br>Information | Активация доступа на уровне<br>пользователя                 |
| Web Server         | Default<br>Webpage Level               | Уровень доступа к странице                                  |
| Status/Information | Web Server<br>Error<br>Information     | Текущие ошибки WEB сервера                                  |
|                    | User Level                             | Уровень пользователя                                        |
|                    | IP Security<br>Enable<br>Information   | Активация доступа на уровне IP                              |
|                    | User IP Address                        | IP адрес пользователя                                       |

**Image**: Данная функция добавляет на WEB страницу изображение. Для его выбора необходимо нажать на кнопку «Select file» и указать путь к файлу с добавляемой картинкой.

| Add Image   | ×           |
|-------------|-------------|
| File path : | Select file |
|             | Ok Cancel   |

Формат изображения: jpg, png, gif

Размер изображения: Менее 60 Кбайт.

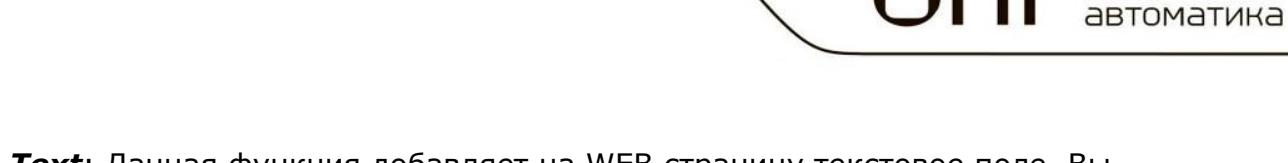

разумная

**Text**: Данная функция добавляет на WEB страницу текстовое поле. Вы можете выбрать размер шрифта, цвет и сделать выравнивание текста относительно страницы.

| Add Text    | ×         |
|-------------|-----------|
| Font Size : | Normal 🔻  |
| Alignment : | Center 🔻  |
| Color :     | FONT      |
| Text :      |           |
|             |           |
|             | OK Cancel |
|             |           |

**Multimedia**: Данная функция позволяет добавить медиаресурс на вашу WEB страницу. Для добавления файла введите в поле «Multimedia source code» ссылку на него.

| Add Multimedia                                                                                                    |     |
|----------------------------------------------------------------------------------------------------|-----|
| Multimedia source code :                                                                                                    |     |
|                                                                                                    | -   |
|                                                                                                    |     |
| <pre>c <description></description></pre>                                                                                                    |     |
| With iframe tag, you can add mp3, wma, wmv, swf and etc.<br>on the web page.                                                                                     |     |
| Example)<br>Youtube Click the "Share" and choose Embed.<br>Copy the source code and paste on Multimedia source code.                                             |     |
| -iframe source code-<br><iframe <br="" height="315" width="420">src="https://www.youtube.com/embed/x8jyrg_yRBs"<br/>frameborder="0" allowfullscreen&gt;</iframe> |     |
| C-Notice-                                                                                                    |     |
| It refresh time is set,                                                                                                    |     |
| the video footage may not be working properly.                                                                                                    |     |
| Ok                                                                                                    | cel |

Типы добавляемых файлов: mp3, asf, wma, wmv, swf и т.д.

**PDF Document**: Данная функция позволяет добавить PDF документ на вашу WEB страницу. Для добавления документа нажмите на кнопку «Select file» и откройте его.

| Add PDF Do  | cument | ×           |
|-------------|--------|-------------|
| File path : |        | Select file |
|             | Ok     | Cancel      |

После конфигурирования WEB страницы, вы можете сделать ее предпросмотр, нажав на кнопку «Preview Page».

Для изменения положения элементов на созданной странице, используйте кнопки «Up» (перемещение вверх) и «Dn» (перемещение вниз), предварительно выбрав перемещаемый элемент левой кнопкой мыши.

 После создания Web страниц, необходимо создать меню для переключения между ними. Для этого в интерфейсе настройки WEB сервера, выберите левой кнопкой те страницы, которые вы хотите добавить в меню и нажмите «Add Engineering Page to Menu»

| PLC Web Server   |                                                       |                                              | [ Less tha                                                                            | in 40 characte                                                               | ers ] |
|------------------|-------------------------------------------------------|----------------------------------------------|---------------------------------------------------------------------------------------|------------------------------------------------------------------------------|-------|
| Menu list        |                                                       |                                              |                                                                                       |                                                                              |       |
| C:\ONI\CICON\Prj | 1026_1434\htm\                                        | Cł                                           | ange the path                                                                         | Add menu                                                                     | links |
| Menu name        | File name                                             | Page level                                   | Refresh                                                                               | Start page                                                                   |       |
|                  |                                                       |                                              |                                                                                       |                                                                              | U     |
|                  |                                                       |                                              |                                                                                       |                                                                              |       |
|                  |                                                       |                                              |                                                                                       |                                                                              |       |
|                  |                                                       |                                              |                                                                                       |                                                                              |       |
|                  |                                                       |                                              |                                                                                       |                                                                              |       |
| Set Start-nage   | Project Path                                          |                                              |                                                                                       | Delet                                                                        |       |
| Set Start-page   | Project Path                                          |                                              |                                                                                       | Delet                                                                        | te    |
| Set Start-page   | Project Path                                          | Add                                          | Engineer page                                                                         | Delet                                                                        | te    |
| Set Start-page   | Project Path                                          | Add                                          | Engineer page                                                                         | Delet<br>e to menu list<br>Load file                                         | te    |
| Set Start-page   | Project Path                                          | Add                                          | Engineer page                                                                         | Delet<br>to menu list<br>Load file<br>Delete                                 | te    |
| Set Start-page   | Project Path<br>e name<br>uecc.htm<br>C.htm<br>LP.htm | Add<br>New<br>After cr<br>enginee<br>to save | Engineer page<br>v page<br>Edit<br>sating new pag<br>r page to menu<br>the page on th | Delet<br>e to menu list<br>Load file<br>Delete<br>ge, click "Add<br>u list." | r     |

9. Задайте начальную страницу, выбрав ее левой клавишей мыши в поле меню и нажав на кнопку «Set Start-page»

|  | oni | разумная<br>автоматика |  |
|--|-----|------------------------|--|
|  |     |                        |  |

| eb Server-STEP1 : | : Make menu    |            |               |               |       |
|-------------------|----------------|------------|---------------|---------------|-------|
| Title             |                |            |               |               |       |
| PLC Web Server    |                |            | [ Less that   | n 40 characte | rs ]  |
| Menu list         |                |            |               |               |       |
| C:\ONI\CICON\Prj  | 1026_1434\htm\ | Ch         | ange the path | Add menu      | links |
| Menu name         | File name      | Page level | Refresh       | Start page    | 1     |
| Процесс           | Процесс.htm    | Default    | Do not set    | o             |       |
| PLC               | PLC.htm        | Default    | Do not set    |               | Up    |
| HELP              | HELP.htm       | Default    | Do not set    |               |       |
| Set Start-page    | Project Path   |            |               | Delet         | Dn    |
|                   |                |            |               |               |       |

10.Для сохранения в ПЛК вашего WEB сервера нажмите «Next» 11. В появившемся окне нажмите «Save» и «Preview»

| File list   | ,                     | ۱r | Addition file list - |      |        |
|-------------|-----------------------|----|----------------------|------|--------|
| Menu name   | Туре                  |    | File nam             | e    | Size   |
| Процесс.htm | Menu Link File        |    |                      |      |        |
| PLC.htm     | Menu Link File        |    |                      |      |        |
| HELP.htm    | Menu Link File        |    |                      |      |        |
| login.htm   | Required Server Files |    |                      |      |        |
| index.htm   | Required Server Files |    |                      |      |        |
| menu.htm    | Required Server Files |    |                      |      |        |
| dataset.htm | Required Server Files |    |                      |      |        |
| reject.htm  | Required Server Files |    |                      |      |        |
| favicon.ico | Required Server Files |    |                      |      |        |
|             |                       |    |                      |      |        |
| •           |                       |    | [                    | Add  | Delete |
|             | Preview               |    | Write to PLC         | Save | Close  |

Откроется браузер с вашим WEB сервером, в котором вы можете протестировать его работу.

| ) ( ) 🧃 C:\ONI\CI |                                 |               |                                    |           |       | -          |   |
|-------------------|---------------------------------|---------------|------------------------------------|-----------|-------|------------|---|
|                   | ICON\Prj1026_1434\htm\index.htm |               |                                    | ⊸ С Поиск |       | ,O -       | 6 |
| .C Web Server     | × 📑                             |               |                                    |           |       |            |   |
| [MENU]            | [Процесс]                       |               |                                    |           |       |            |   |
| Процесс           |                                 |               |                                    |           |       |            |   |
|                   | -oi                             |               |                                    |           |       |            |   |
| PLC               |                                 |               |                                    |           |       |            |   |
|                   | ••••                            |               |                                    |           |       |            |   |
| HELP              |                                 |               |                                    |           |       |            |   |
|                   |                                 |               |                                    |           |       |            |   |
|                   |                                 |               | Насосная станция                   | 1         |       |            |   |
| Renew             |                                 |               |                                    |           |       |            |   |
| logout            | Device ID                       | Variable Name | Comment                            | Data Type | Value | Edit Value |   |
|                   | X00                             | Run           | Насос работае                      | BINARY    |       |            |   |
|                   | ¥00                             | Start         | Сигнал на запуск/останов<br>насоса | BINARY    |       | edit       |   |
|                   | M00                             | STRT          | Сигнал на запуск насоса            | BINARY    |       | edit       |   |
|                   |                                 |               |                                    |           |       |            |   |

12. Подключите компьютер с ONI CICON к ONI ПЛК S и загрузите в него ваш WEB сервер, нажав на кнопку «Write to PLC».

| Menu name   | Туре                  | File name    | Size      |
|-------------|-----------------------|--------------|-----------|
| Процесс.htm | Menu Link File        | oni_logo.jpg | 7KB       |
| PLC.htm     | Menu Link File        |              |           |
| HELP.htm    | Menu Link File        |              |           |
| login.htm   | Required Server Files |              |           |
| index.htm   | Required Server Files |              |           |
| menu.htm    | Required Server Files |              |           |
| dataset.htm | Required Server Files |              |           |
| reject.htm  | Required Server Files |              |           |
| favicon.ico | Required Server Files |              |           |
|             |                       |              | Add Delet |

## Глава З. Настройки безопасности

## Настройка доступа User/IP

Для обеспечения работы WEB сервера необходимо сконфигурировать программу доступа. Эта функция является опциональной и может не использоваться.

Для конфигурирования доступа:

1. Нажмите правой кнопкой на разделе «Program» в дереве проекта

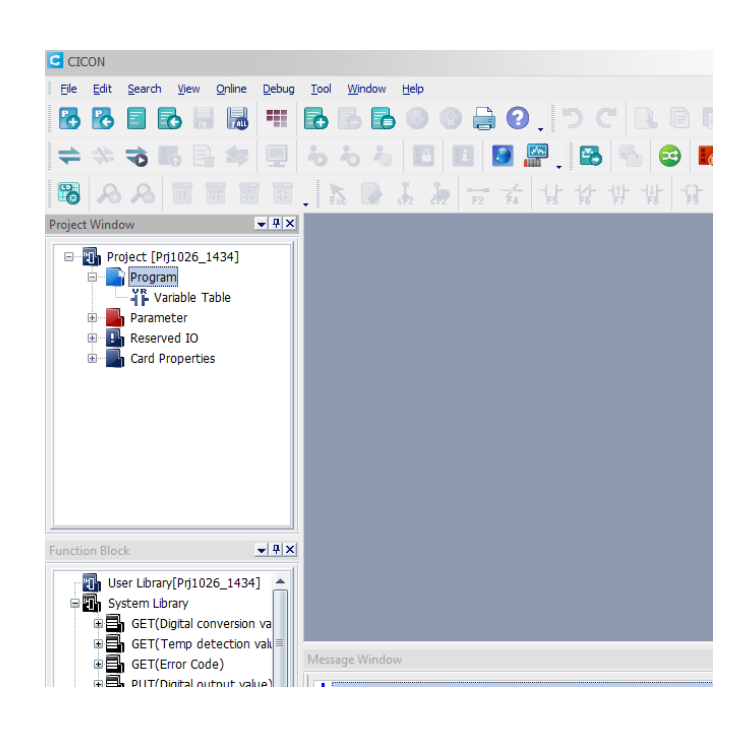

разумная автоматика

- 2. Выберите «New program...»
- 3. В открывшемся окне выберите «Security (User/IP)»

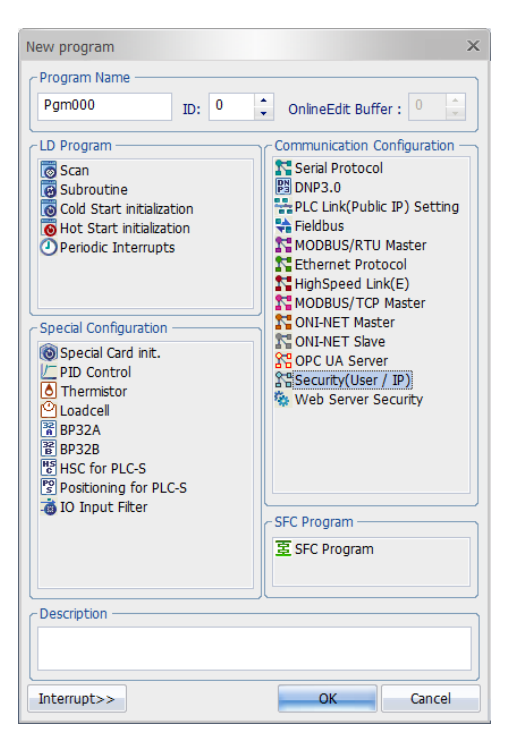

4. Выберите опции безопасности, которые вы хотите использовать в вашем WEB сервере

| Base : Local 🔻    | Slot : Slot 0 🗷                                     |
|-------------------|-----------------------------------------------------|
| Security Setting  |                                                     |
| User ID           | User IP Address User MAC Address                    |
| 🗌 Auto logout     | Auto logout time(1~255) 5 📫 min                     |
| ID IP Address MAC | CAddress                                            |
| No ID             | Password User Level Note                            |
|                   |                                                     |
| •                 |                                                     |
|                   | Add( <u>A</u> ) Edit( <u>E</u> ) Delete( <u>D</u> ) |

В разделе «Security Setting» установкой соответствующих флажков вы можете выбрать следующие уровни доступа к WEB серверу:

- User ID. Доступ пользователя. Можно сконфигурировать до 16 пользователей, имеющих право на доступ к WEB серверу ПЛК.
- User IP Adress. Доступ по IP адресу ПК. Можно задать до 16 IP адресов, имеющих право на доступ к WEB серверу ПЛК.
- Auto logout. Активирует автоматический выход пользователя из авторизации по истечении времени, заданном в поле «Auto logout time(1~255)» в минутах
- 1. Для настройки уровня доступа пользователя, перейдите на вкладку «ID» и нажмите на кнопку «Add»

| Pgm000                                              |
|-----------------------------------------------------|
| Base : Local Slot : Slot 0 S                        |
| Security Security                                   |
| User ID User IP Address User MAC Address            |
| Auto logout Auto logout time(1~255) 5               |
| ID IP Address MAC Address                           |
| No ID Password User Level Note                      |
| ID ×                                                |
| ID : Check ID                                       |
| Password : ( Less than 4 to 15 letters )            |
| Check password :                                    |
| User Level : Level 👻                                |
| Remark :                                            |
| Add(A) Close(C)                                     |
|                                                     |
|                                                     |
| Add( <u>A</u> ) Edit( <u>E</u> ) Delete( <u>D</u> ) |

В появившемся окне задайте:

- Имя пользователя в поле ID
- Пароль на вход данного пользователя в поле Password
- Повторите пароль на вход данного пользователя в поле Check password
- Задайте уровень доступа пользователя к WEB страницам в поле User Level (от Level 0 до Level 15). Уровень Level 0 является уровнем с наивысшим приоритетом.
- В поле Remark введите дополнительное описание пользователя.

| ID               | >                                   | < |
|------------------|-------------------------------------|---|
| ID :             | USER Check ID OK                    |   |
| Password :       | •••••• (Less than 4 to 15 letters ) |   |
| Check password : | •••••                               |   |
| User Level :     | Level0 =                            |   |
| Remark :         | Оператор синхрофазатрона            |   |
|                  | Add( <u>A</u> ) Close( <u>C</u> )   |   |

 Для настройки уровня доступа по IP, перейдите на вкладку «IP Address» и нажмите на кнопку «Add». В появившемся окне задайте IP адрес устройства, доступ которому разрешен к WEB серверу

| Pgm000           |                         |                   |           |
|------------------|-------------------------|-------------------|-----------|
| Base : Local     | Slot : Slot 0 🔻         |                   |           |
| User ID          | User IP Address         | User MA           | C Address |
| Auto logout      | Auto logout time(1~255) | 5                 | 🗘 min     |
| ID IP Address MA | AC Address              |                   |           |
| No               | IP Address              |                   |           |
|                  |                         |                   |           |
| IP Address       |                         |                   | ×         |
| IP Address :     | 192 . 168 . 0 .         | 1 Add( <u>A</u> ) |           |
|                  |                         |                   |           |
|                  |                         |                   |           |
|                  |                         |                   |           |
|                  |                         |                   |           |
|                  |                         |                   |           |
|                  | Add(A)                  | Edit(E)           | Delete(D) |

Вы можете использовать все 2 типа доступа к WEB серверу одновременно.

## Программа безопасности WEB сервера

После настройки доступа User/IP, создайте программу безопасности WEB сервера. Она является обязательной даже при отсутствии настроек доступа User/IP.

Для конфигурирования программы безопасности:

1. Нажмите правой кнопкой на разделе «Program» в дереве проекта

![](_page_17_Picture_5.jpeg)

- 2. Выберите «New program...»
- 3. В открывшемся окне выберите «Web Server Security»

![](_page_17_Picture_8.jpeg)

- 4. В открывшемся окне:
  - В разделе Port Setting задайте номер порта НТТР. По-умолчанию номер порта 80

разумная автоматика

- Выберите какие настройки доступа применимы для вашего WEB сервера. Для этого проставьте соответствующие галочки в разделе Web Server Setting.
- Задайте уровень доступа к WEB серверу по-умолчанию в поле Web Page Default Level. Минимальным уровнем доступа является Level 15
- Нажмите кнопку «Save»

| Pgm001 _ □ ×                                   |
|------------------------------------------------|
| Base : Slot : CPU THELP                        |
| Port Setting                                   |
| HTTP: 80 (Default:80)                          |
| -Web Server Setting                            |
|                                                |
|                                                |
| IP Address Securicy                            |
| Web Page Default Level: Level15                |
| Online Edit Save( <u>S</u> ) Close( <u>C</u> ) |

5. Вы можете редактировать настройки безопасности WEB сервера онлайн, подключившись к ПЛК и нажав на кнопку «Online Edit»

## Глава 4. Настройки параметров Ethernet

Для доступа к WEB серверу ПЛК необходимо создать и настроить подключение по сети Ethernet.

Для этого необходимо в настройках проекта для ONI ПЛК S в дереве параметров выбрать пункт «PLC Parameter» и дважды кликнуть по нему левой клавишей мыши.

В открывшемся окне необходимо найти вкладку «Ethernet» и перейти на нее.

Здесь необходимо настроить IP адрес ПЛК, которому будет соответствовать IP адрес WEB сервера ПЛК.

|                                                                            | -                                                                                                    |                                                                                                    |                      |
|----------------------------------------------------------------------------|----------------------------------------------------------------------------------------------------|----------------------------------------------------------------------------------------------------|----------------------|
| roject Window                                                              | PLC Parameter                                                                                                    |                                                                                                    |                      |
| Project [Prj1026_1434]  Program  F Variable Table  O(000] Pgm000 : Special | CPU Error Manipulation Cha                                                                                              | innel 1 Channel 2 Input Setting<br>used, Ethernet communication is s                                                                                                    | Modbus Ethernet      |
| [001] Pgm001 : Special                                                     | IP Setting                                                                                                    | 192 . 168 . 0 . 100                                                                                                    |                      |
| Parameter                                                                  | IP Address :                                                                                                    |                                                                                                    | Use DHCP             |
| PLC Parameter                                                              | Subnet Mask :                                                                                                    | 255 . 255 . 255 . 0                                                                                                    | CICON Relay Use      |
| Reserved IO                                                                | Cataway                                                                                                    | 192 168 0 1                                                                                                    | Ch1. (RS232C)        |
| 🗄 🔤 Card Properties                                                        | Galeway .                                                                                                    | 152 . 100 . 0 . 1                                                                                                    | Ch2. (RS485 Relay)   |
|                                                                            | DDNS Setting                                                                                                    |                                                                                                    |                      |
|                                                                            | DDNS 1 Address                                                                                                    | 0.0.0.0                                                                                                    | Use                  |
|                                                                            | DDNS 1 Port                                                                                                    | 20266 <b>(0-65535</b>                                                                                                    |                      |
|                                                                            | DDNS 2 Address                                                                                                    | 0.0.0.0                                                                                                    | Use                  |
| User Library[Prj1026_1434]                                                 | DDNS 2 Port                                                                                                    | 20266 (0-65535                                                                                                    |                      |
| 🕀 🔄 GET(Digital conversion va                                              | Site Name                                                                                                    |                                                                                                    | (Maximum 17.)        |
| 🕀 📑 GET(Temp detection val 🗐                                               | DDNS Retry                                                                                                    | 60 (0-255 Sec)                                                                                                    |                      |
| GET(Error Code)                                                            |                                                                                                    |                                                                                                    |                      |
|                                                                            | Default Help                                                                                                    |                                                                                                    | OK Cancel            |
|                                                                            |                                                                                                    |                                                                                                    | Calicer              |
| Unction Block                                                              | DDNS Setting<br>DDNS 1 Address<br>DDNS 1 Port<br>DDNS 2 Address<br>DDNS 2 Port<br>Site Name<br>DDNS Retry<br>DDNS Retry | 0       .       0       .       0         20266       (0-65535         0       .       0       .       0         20266       (0-65535         0       .       0       .       0         20266       (0-65535         0       .       .       0         60       .       .       .       . | Use<br>(Maximum 17.) |

## Глава 5. Создание WEB сервера в редакторе HTML кода

Стандарт для всех HTML страниц WEB сервера ПЛК является HTML5.

Вы можете использовать любой редактор HTML страниц для создания WEB сервера, не используя Web Server Manager ПО ONI CICON.

Ниже представлены таблицы данных, которые вы можете использовать при написании вашего WEB сервера:

| Тип данных | Код | Размер данных,<br>бит | Описание     |
|------------|-----|-----------------------|--------------|
| ON/OFF     | `O′ | 1                     | ВКЛ / ВЫКЛ   |
| HIGH/LOW   | `Η' | 1                     | верх / низ   |
| UP/DOWN    | `N′ | 1                     | ВВЕРХ / ВНИЗ |
| BINARY     | `b′ | 1                     | `0', `1'     |
| UINT16     | `u; | 16                    | 0 ~ 65535    |

Коды данных для переменных ПЛК

| INT16  | `i′ | 16 | -32768 ~ 32767              |
|--------|-----|----|-----------------------------|
| UINT32 | `U′ | 32 | 0 ~ 4294967296              |
| INT32  | `I′ | 32 | -2147483648 ~<br>2147483647 |
| FLOAT  | `F′ | 32 | -                           |

## 1. Настройки записи данных (Web страница $\rightarrow$ ПЛК)

HTTP метод **POST(<form method="POST">)** используется для отправки данных. Для записи значения с Web страницы в ПЛК, адрес переменной должен быть зарегистрирован в ONI CICON.

#### Формат

<a href="POPUP/][Device symbol][Device address]/[Device type]/[Variable Name]" target="\_blank">[Link name]</a>

 Обратитесь к таблице кодов данных для ПЛК для поиска требуемого кода

✓ Бит включен, когда установлен такой тип как binary, ON/OFF, HIGH/LOW и UP/DOW.

## Пример

<a href="POPUP/D1500/u/PUMP1" target="\_blank">edit</a>

Вы можете обновить DataSet.htm файл с информацией о данных.

## 2. Настройки отправки данных (ПЛК — Web страница)

Для чтения значения переменных из ПЛК и отображения их на WEB странице, используйте следующий формат:

## Формат

<!--REF:\$[Data CODE][Device symbol][Device address]----->

## Пример

<!--REF:\$uD1500----->

Если значение регистра D1500 равно 1235,

<!--REF:\$uD1500-----> отправляет значение 1235 на WEB страницу.

#### 3. Время обновления данных

## Пример

Время обновления 5 сек.

<meta http-equiv="refresh" content="5">

## 4. Уровень доступа Web страницы

## Пример

Уровень доступа к Web странице равень 15.

<!DOCTYPE html>

<!--REF:&LV15-->

<html>

Если уровень доступа не сконфигурирован, то по умолчанию он будет установлен равным 15.

## 5. Информация о ПЛК

Существует всего 24 вида информационных сообщения, которые могут быть отображены для ПЛК.

## Формат

<!--REF:#[PLC Information Data CODE]----->

Обратитесь к таблице кодов информации о ПЛК, чтобы найти требуемый

## Пример

Информация о модели ПЛК (Код: РМ)

<!--REF:#PM----->

Таблица кодов информации о ПЛК:

| Тип данных                      | Код  | Описание                                    |
|---------------------------------|------|---------------------------------------------|
| Модель ПЛК                      | "PM″ | "Модель ПЛК"                                |
| Версия ОС                       | "OV" | ``%d.%d%d″                                  |
| Режим работы                    | "RM" | "REMOTE RUN" или "REMOTE STOP"              |
| Режим операций                  | "OM" | "ROM Operation" или "RAM Operation"         |
| IP Address (ПЛК)                | "IA" | "%3d.%3d.%3d"                               |
| Маска подсети                   | "SM" | "%3d.%3d.%3d"                               |
| Шлюз                            | "GW" | "%3d.%3d.%3d"                               |
| МАС адрес                       | "MA" | "%02X.%02X.%02X.%02X.%02X.%02X"             |
| Время в ПЛК                     | "RT" | "%4d/%02d/%02d"" SUN""<br>%02d:%02d:%02d"   |
| Статус ПЛК                      | "PS" | "Major Fault" или "Minor Fault" or "Normal" |
| Время включения<br>ПЛК          | "PT" | "%4d/%02d/%02d"" SUN""<br>%02d:%02d:%02d"   |
| Информация об<br>ошибках        | "EI" | "ERROR CODE: %4Х" или "No Error"            |
| Таймер выхода из<br>авторизации | "LT" | "%02d:%02d" или "Auto Logoff Disabled"      |
| Ошибки WEB сервера              | "WE" | Обратитесь к описанию ошибок WEB<br>сервера |
| Значение регистра               | "DV" | Значение выбранного регистра                |
| User ID                         | "UI" | "User ID" или "User Security Disabled"      |
| Уровень доступа<br>пользователя | "UL" | "User Level " или "User Security Disabled"  |

опі разумная автоматика

| Информация о<br>включенной функции<br>доступа по имени<br>пользователя | "US" | "Enabled" или "Disabled"          |
|------------------------------------------------------------------------|------|-----------------------------------|
| Информация о<br>включенной функции<br>доступа по IP                    | "IS" | "Enabled" или "Disabled"          |
| Уровень доступа к<br>Web странице по<br>умолчанию                      | "WL" | Уровень доступа к WEB странице    |
| IP адрес<br>пользователя                                               | "UP" | "%3d.%3d.%3d"                     |
| ID регистра данных                                                     | "DV" | Регистр данных                    |
| Тип данных                                                             | "DT" | Тип регистра данных               |
| Результат записи<br>данных                                             | "DR″ | Результат записи в регистр данных |